## 6.1 In- en uitschakelen toestel

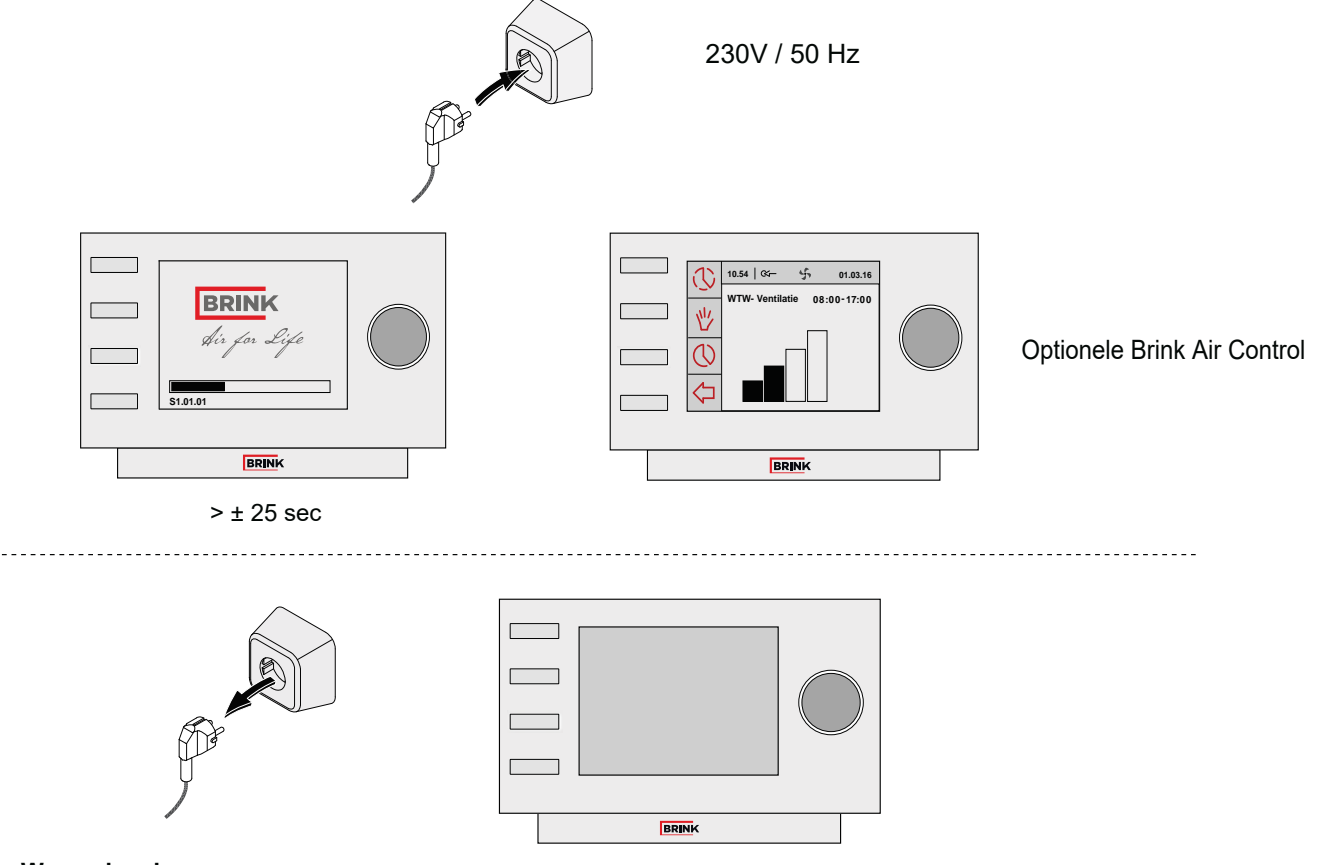

# Waarschuwing

Maak bij werkzaamheden in het toestel altijd eerst het toestel spanningsvrij door de netstekker los te nemen

## 6.2 Algemene verklaring optionele Air control

Op het display van de Air control kan uitgelezen worden wat de bedrijfssituatie van het toestel is. Met de bedieningstoetsen zijn instellingen in de programmatuur van de besturingsunit van de Renovent Sky toestel op te roepen en te wijzigen. Af fabriek staat de Air control in de Engelse taal, in het instelmenu Air control, §6.4.2, kan men de taal wijzigen.

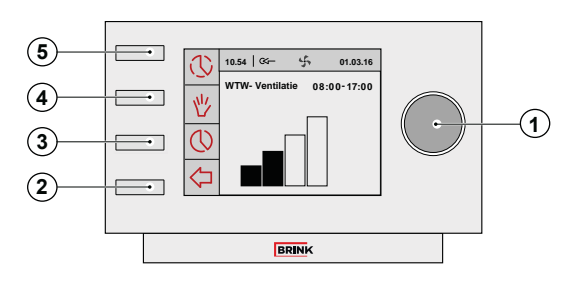

| 1 | Instelknop                                | Na indrukken van de 'Rechter instelknop' komt men<br>in het Hoofdmenu van het Sky-toestel (§6.4).                                                                                                    |  |
|---|-------------------------------------------|----------------------------------------------------------------------------------------------------|--|
| 2 | Return-toets                              | Met de Return-toets (🟳) kan elk gekozen menu<br>worden verlaten.                                                                                                    |  |
| 3 | Instellen &<br>activeren<br>klokprogramma | Met deze toets (()) maakt men een de keuze van type klokprogramma; de insteltijden en de bijbehorende luchthoeveelheden.                                                                                                    |  |
| 4 | Toets<br>handmatige<br>bediening          | Na indrukken van de toets handmatige bediening ( <sup>1</sup> / <sub>2</sub> )<br>kan de bediening van de klokprogramma worden<br>'overrulled'. Op het display verschijnt op de plaats<br>van het actuele tijdblok de melding 'handmatig'. Het<br>toestel blijft functioneren in deze handmatige instel-<br>ling totdat deze wordt opgeheven door op de 'Re-<br>turn'-toets( <sup>1</sup> / <sub>2</sub> ) te drukken. |  |
| 5 | Overbrugging<br>klokprogramma             | Na het indrukken toets (() komt men in het tijde-<br>lijk hoofdscherm; hierbij kan men met de rechter<br>instelknop gedurende één tijdcyclus de luchthoeveel<br>handmatig aanpassen.                                                                                                    |  |

#### 6.3 Displayweergave

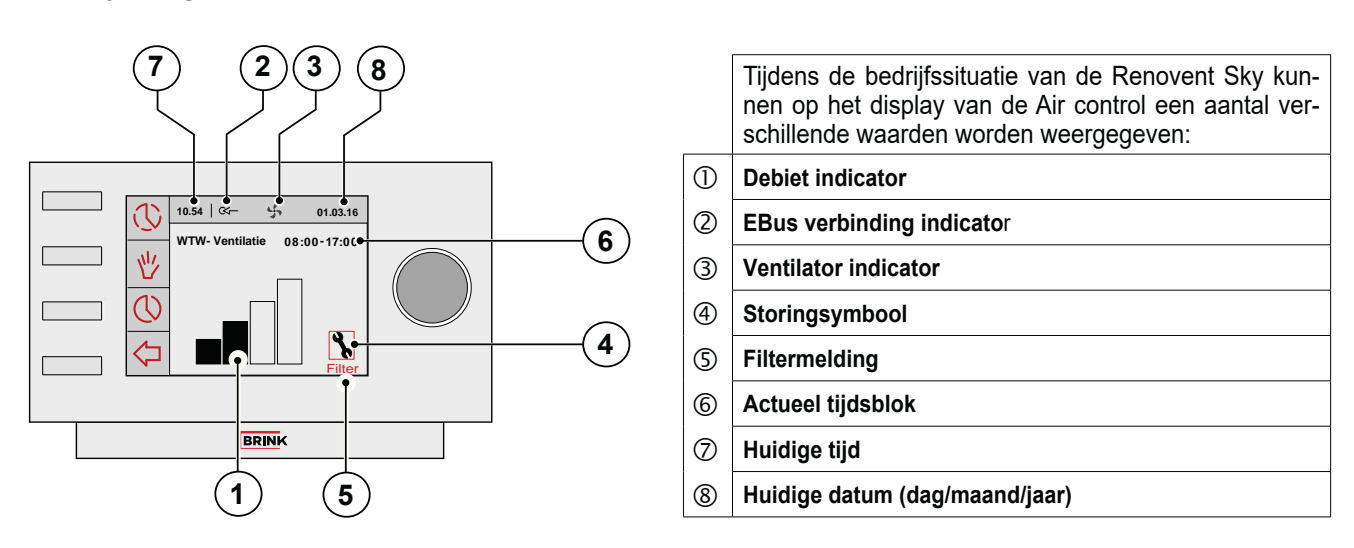

① Op het display wordt grafisch middels een staafdiagram (debiet-indicator) de actuele ventilatie debiet weergegeven.

| Debietindicator | 4-standenschakelaar |                                                                                 |
|-----------------|---------------------|---------------------------------------------------------------------------------|
|                 | 5                   | De toe- en afvoerventilator draaien op 50 m³/h of staan stil<br>(stapnummer 1). |
|                 | 1                   | De toe- en afvoerventilator draaien volgens ventilatiestand 1 (stapnummer 2).   |
|                 | 2                   | De toe- en afvoerventilator draaien volgens ventilatiestand 2<br>(stapnummer 3) |
|                 | 3                   | De toe- en afvoerventilator draaien volgens ventilatiestand 3<br>(stapnummer 4) |

- Deze eBus indicator wordt weergegeven wanneer de eBus verbinding actief is; wanneer deze niet zichtbaar is dan is er geen communicatie tussen de Air control en het Sky-toestel mogelijk.
- ③ Deze ventilatie indicator wordt weergegeven wanneer de ventilatoren in het toestel draaien.
- (4) Dit storingsymbool wordt weergegeven wanneer er een storing in het toestel is opgetreden.
- S Wanneer de tekst "Filter" op het display van de Air control verschijnt moeten de filters in het toestel worden schoongemaakt resp. vervangen worden.

Hier wordt weergegeven in welk (voorgeprogrammeerd) tijdblok het toestel zich bevind.

- 6 Wanneer de toets handmatige bediening (<sup>1</sup>/<sub>2</sub>) of tijdelijk overbrugging klokprogramma (<sup>(</sup>) is gebruikt dan verdwijnt de weergave van het tijdsblok en komt hier de melding "handmatig" te staan.
- Op deze positie wordt de actuele tijd weergegeven. Juiste instelling van de juiste tijd is belangrijk voor een goed functioneren van het toestel.
- 8 Op deze positie wordt de actuele datum weergegeven.

## 6.4 Hoofdmenu

Door indrukken van de rechter instelknop op de Air control komt men in het "**HOOFDMENU**" (*Main menu*).

In dit hoofdmenu kan men met de rechter instelknop een selectie maken uit de 3 beschikbare menu's (selecteren d.m.v. draaien en selectie bevestigen door indrukken) nl.:

- Toestelinformatie §6.4.1 (Device information)
- Basisinstellingen §6.4.2 (Basic settings)
- Installateur §6.4.3 (Installer)

Door indrukken returntoets (<) kunnen geselecteerde menu's weer worden verlaten; word de return toets (<) niet bedient dan zal display ca. 5 minuten na de laatste toetsbediening terug keren naar het hooofdscherm.

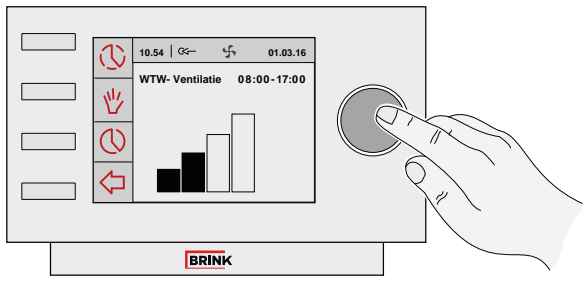

HOOFDSCHERM

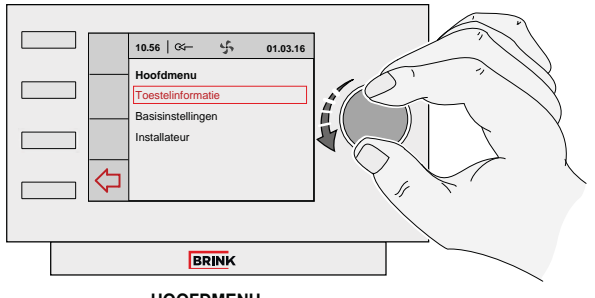

HOOFDMENU

| 10.56 🤃 🖧 01.03.16    |  |  |
|-----------------------|--|--|
| <br>Hoofdmenu         |  |  |
| Toestelinformatie     |  |  |
| <br>Basisinstellingen |  |  |
| Installateur          |  |  |
|                       |  |  |
|                       |  |  |
|                       |  |  |

#### 6.4.1 Toestelinformatie menu

Selecteer door draaien met de rechter instelknop vanuit hoofdmenu het "**Toestelinformatie**" menu en bevestig deze keuze door indrukken van de rechter instelknop. In dit menu kan indien er meerdere toestellen zijn aangesloten, een selectie worden gemaakt uit de toestellen; is alleen een Sky toestel aangesloten selecteer dan WTW-toestel:

#### - WTW-toestel

Door draaien van de rechter instelknop kunnen verschillende actuele waarden worden opgeroepen. Het wijzigen van waarden of instellingen is <u>niet</u> mogelijk in dit menu.

Door indrukken returntoets (<) kunnen geselecteerde menu's weer worden verlaten; word de return toets (<) niet bedient dan zal display ca. 5 minuten na de laatste toetsbediening terug keren naar het hooofdscherm.

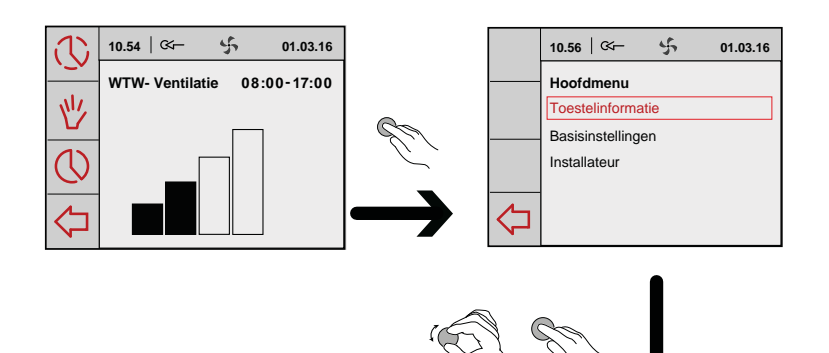

01.03.16

5

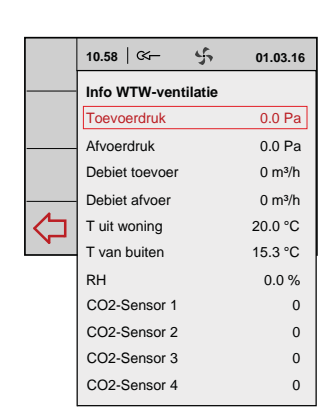

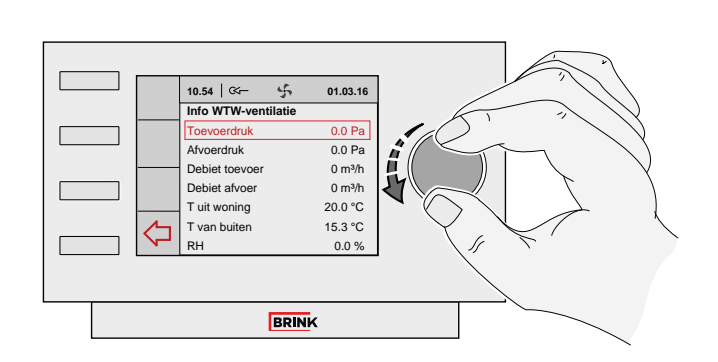

10.57 | 🗠 –

Toestelinformatie

10.54 | 🗠 –

C

5

01.03.16

10.56 | 🗺 –

4

01.03.16

01.03.16

01.03.16

# 6.4.2 Basisinstelling menu

Selecteer door draaien met de rechter instelknop vanuit hoofdmenu het "Basisinstellingen" menu en bevestig deze keuze door indrukken van de rechter instelknop. In dit menu kan een selectie worden gemaakt uit vijf onderliggende menu's nl.:

- Taal -
- Klok -
- Datum -
- Achtergrondverlichting -
- Toetsvergrendeling -

#### (A) Taal

**(B**) Klok

In dit menu kan men de taal wijzigen; af fabriek staat de Air control in de Engelse taal.

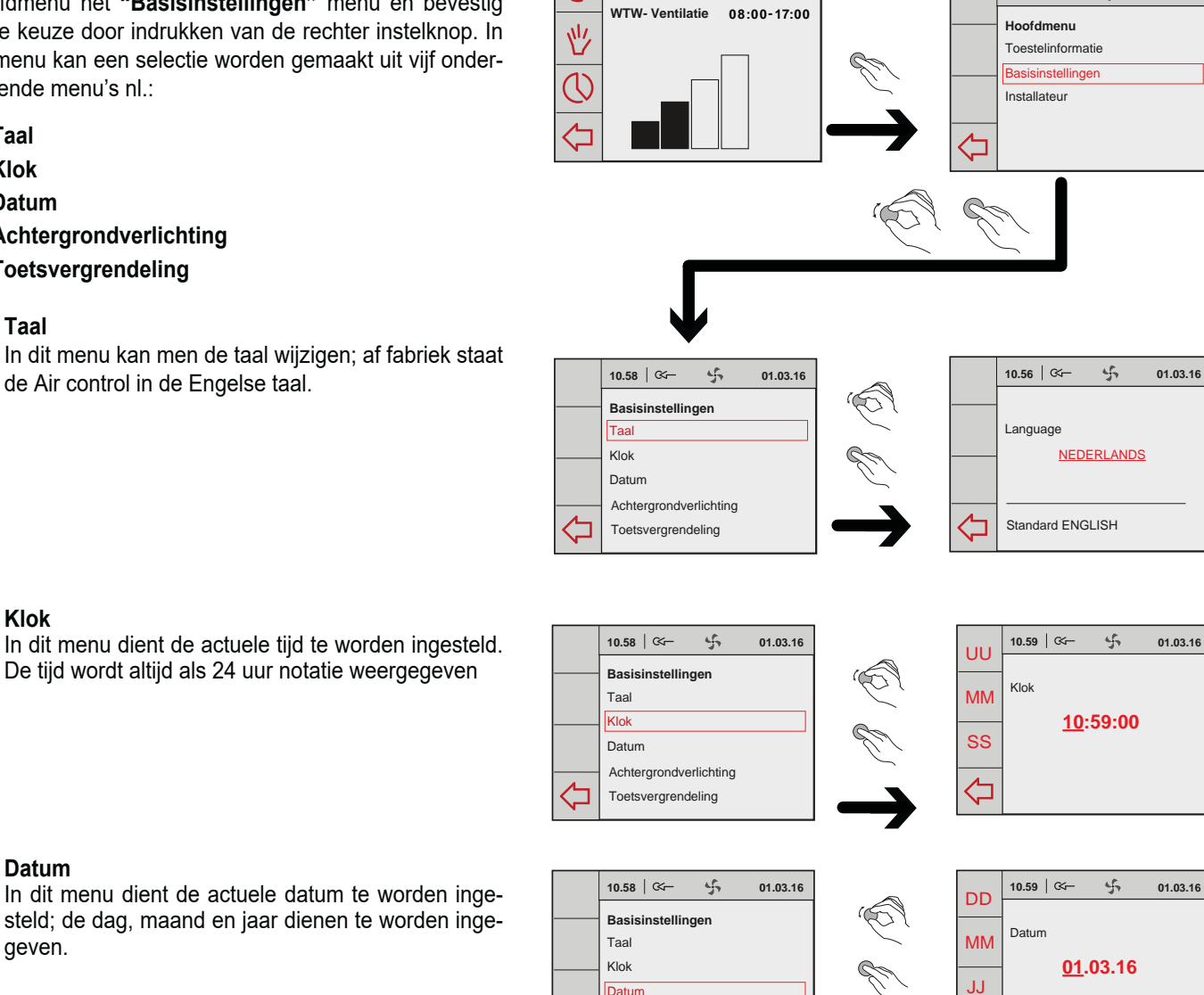

#### (C) Datum

In dit menu dient de actuele datum te worden ingesteld; de dag, maand en jaar dienen te worden ingegeven.

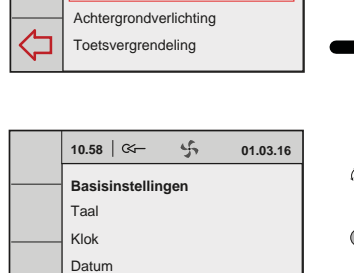

Achtergrondverlichting

Toetsvergrendeling

Datum

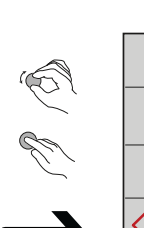

 $\Diamond$ 

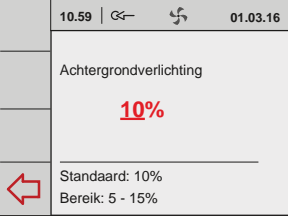

#### (E) Toetsvergrendeling

**(D)** Achtergrondverlichting

display worden aangepast.

Hiermee kan ongewenst gebruik en aanpassing van instellingen worden voorkomen.

In dit menu kan men de achtergrondverlichting van

Deze wordt actief 1 minuut na de laatste verrichte instelling.

Toetsvergrendeling éénmalig opheffen door rechter instelknop 3 seconden ingedrukt te houden! Definitief opheffen door instelling in toetsvergrendeling menu aan te passen.

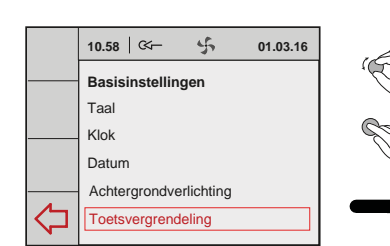

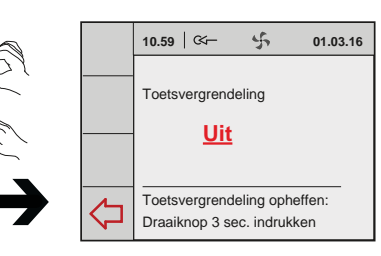

勹

10.54 | 🗠 –

5

01.03.16

10.56 | 🖙

\$

01.03.16

## 6.4.3 Installateur menu

Selecteer door draaien met de rechter instelknop vanuit hoofdmenu het "Installateur" menu en bevestig deze keuze door indrukken van de rechterinstelknop. In dit menu kan indien er meerdere toestellen zijn aangesloten, een selectie worden gemaakt uit de toestellen; is alleen een Sky toestel aangesloten selecteer dan WTW-toestel:

#### WTW toestel -

Vanuit dit menu kan men kiezen uit:

A Toestelinstellingen

**B** Fabrieksinstellingen

# $(\mathbf{A})$

#### Toestelinstellingen

Door selectie parameter komt men in de overzichtslijst van alle stapnummers van het toestel zoals vermeld in hoofdstuk 12. In dit menu is het mogelijk om deze waarden te bekijken en indien nodig aan te passen.

> Onjuiste instellingen kunnen het goed functioneren van het toestel ernstig verstoren!

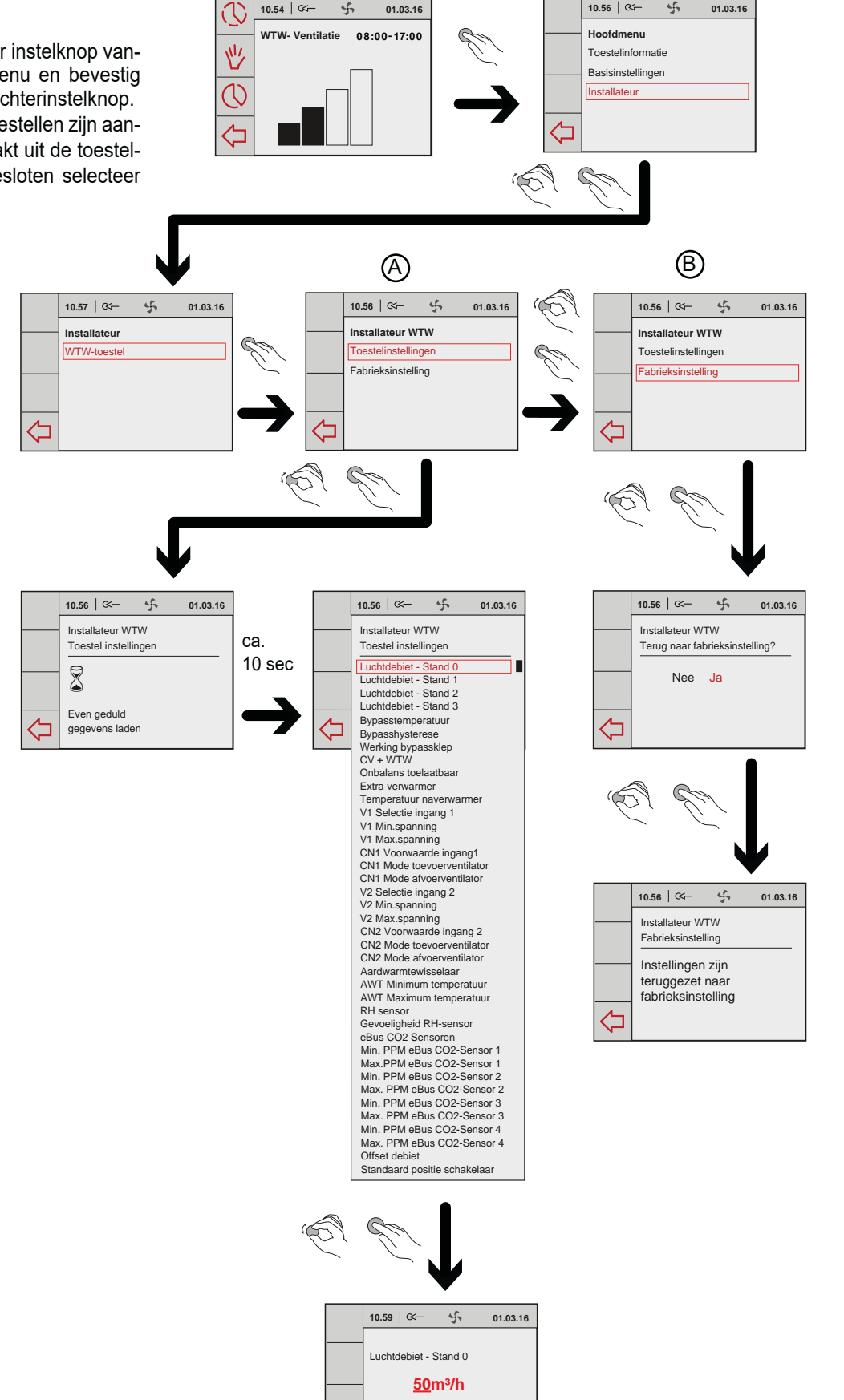

Standaard: 50 m3/h

Bereik: 0 of 50 m3/h

勹

# **(B**)

#### Fabrieksinstelling

Door selectie van fabrieksinstelling worden alle instellingen teruggezet naar de fabrieksinstelling. Ook worden dan alle storingsmeldingen gewist.